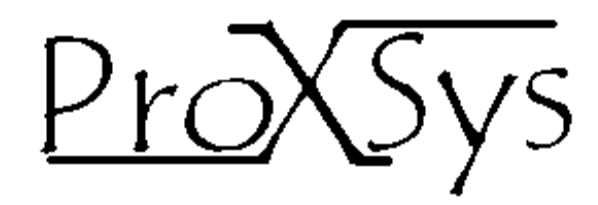

# Comércio e Manutenção de Produtos Eletrônicos proxsys@proxsys.com.br

Nota de Aplicação KPP

Manual de utilização: Kit Porta Paralela

PROXSYS

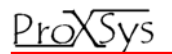

NAPRX – 06: Versão 1.0

Junho-2010

## Proposta

A proposta do kit de treinamento é servir como ferramenta de estudos e testes para aplicação da porta paralela do PC em projetos de eletrônica e automação, onde o numero de entradas e saídas (I/O) não seja grande. Com pequenas implementações é possível controlar dispositivos externos através do seu computador.

O kit é excelente apoio nos estudos de eletrônica e programação para técnicos, engenharia elétrica, engenharia mecatrônica, engenharia da computação e outras.

#### Uso do Kit Porta Paralela

São as mais variadas aplicações do kit, tais como:

- Controle para casas inteligentes
- Alarmes
- Automação de pequenos equipamentos
- Robótica
- Controle de iluminação
- Interface de sensores com o PC
- Estudo de programação e eletrônica

Com o aprendizado do funcionamento da porta paralela, aliado ao uso de uma boa ferramenta de programação e uma dose de criatividade, o emprego desta ferramenta não tem limites.

# Características do Kit Porta Paralela

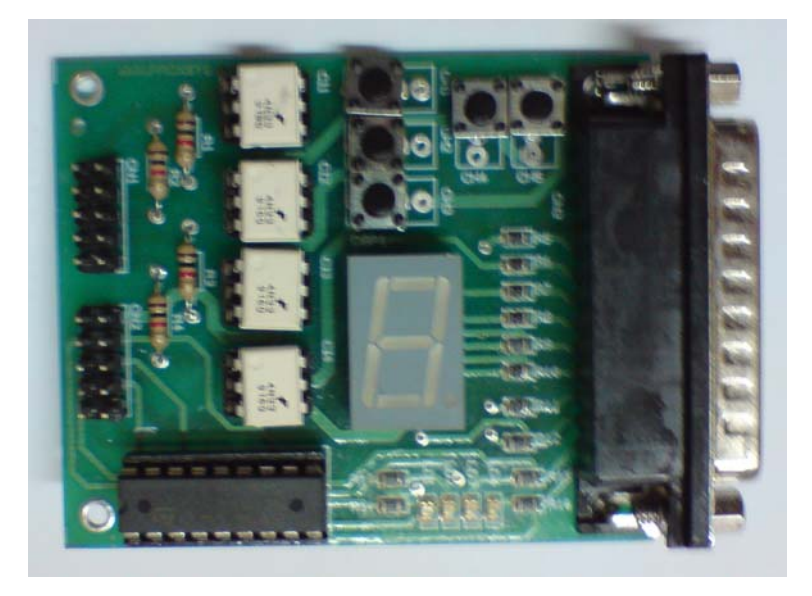

- 1 Display de 7 segmentos catodo comum para criação de contadores, sinalizações, testes de saída e outras aplicações.
- 4 Leds smd para testes de saída.
- 5 chaves NA (normalmente aberta) para testes de entrada, simulação de sensores.
- 1 Buffer de corrente ULN2803 para controle de dispositivos externos (Reles, motores de corrente continua, válvulas solenóides e outros) através do conector de expansão (CN2).
- 4 Optoacopladores para a entrada de dados externos (Sensores, chaves, sinais digitais que podem ser outros controladores) através do conector de expansão (CN1).

# Porta Paralela

É uma interface de comunicação entre o computador e um periférico externo. A história começa quando a IBM criou em 1980 seu primeiro PC (Personal Computer), a idéia inicial era conectar a porta paralela em uma impressora, mas atualmente, os dispositivos periféricos são os mais variados.

A figura 1 ilustra uma porta paralela:

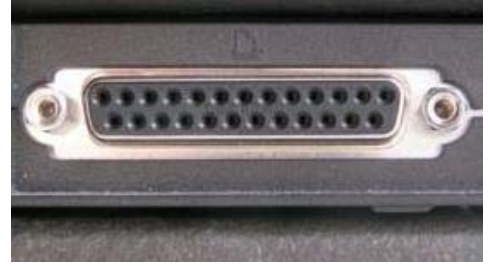

Figura 1 - Porta paralela conectada ao PC

#### **Conector DB-25**

O conector DB-25 normalmente se localiza na parte de trás do computador. A figura 2 e a Tabela 1 ilustram a disposição dos pinos e suas funções.

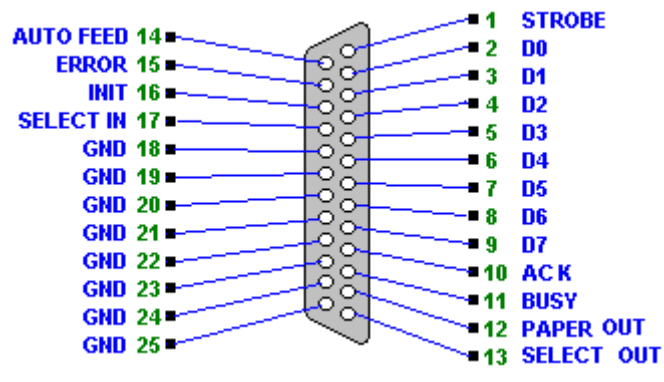

Figura 2 - Conector DB-25

| PINO | FUNÇÃO      | DIREÇÃO | TIPO     | PINO  | FUNÇÃO     | DIREÇÃO | TIPO     |
|------|-------------|---------|----------|-------|------------|---------|----------|
| 1    | Strobe      | Saída   | Controle | 10    | Ack        | Entrada | Status   |
| 2    | Dado O (DO) | Saída   | Dados    | 11    | Busy       | Entrada | Status   |
| 3    | Dado 1 (D1) | Saída   | Dados    | 12    | Paper Out  | Entrada | Status   |
| 4    | Dado 2 (D2) | Saída   | Dados    | 13    | Select Out | Entrada | Status   |
| 5    | Dado 3 (D3) | Saída   | Dados    | 14    | Auto Feed  | Saida   | Controle |
| 6    | Dado 4 (D4) | Saída   | Dados    | 15    | Error      | Entrada | Status   |
| 7    | Dado 5 (D5) | Saída   | Dados    | 16    | Init       | Saída   | Controle |
| 8    | Dado 6 (D6) | Saída   | Dados    | 17    | Select In  | Saída   | Controle |
| 9    | Dado 7 (D7) | Saída   | Dados    | 18-25 | GND        | Terra   |          |

Tabela 1 – Descrição dos pinos da porta paralela

#### Acesso à porta Paralela

A porta paralela pode ser acessada tanto em nível de byte quanto de bit. Mas não podemos acessar os pinos de entrada e saída diretamente. O Acesso é feito através de registradores de controle da porta. A tabela 2 demonstra os endereços dos registradores de Dados, Controle e Status:

| Nome                 | Endereço (LPT1) | Endereço (LPT2) | Descrição                                                  |
|----------------------|-----------------|-----------------|------------------------------------------------------------|
| Registro de Dados    | 378h            | 278h            | Envia 1 byte para a impressora(saída de dados)             |
| Registro de Status   | 379h            | 279h            | Lê o status da impressora (entrada de dados)               |
| Registro de Controle | 37Ah            | 27Ah            | Envia dados de controle para a impressora (saída de dados) |

Tabela 2 – Endereço dos registradores

#### Acessando o Registro de Dados (Acionando o Display de 7 segmentos)

O registrador de dados trabalha com lógica positiva, ou seja, ao receber "1" lógico em um de seus bits, o pino é ligado passando para nível lógico "1" (+5 Vdc), o mesmo acontecendo para "0" lógico quando então o pino é levado a 0 Vdc (GND).

| Pino | Descrição | Valor em Hexadecimal<br>a ser inserido | Resultado do<br>resgistrador | Disposição do Display<br>7 segmentos kit |               |
|------|-----------|----------------------------------------|------------------------------|------------------------------------------|---------------|
| 2    | DO        | 01h                                    | 0000001b                     | Segmento A                               |               |
| 3    | D1        | 02h                                    | 00000010b                    | Segmento B                               | f             |
| 4    | D2        | 04h                                    | 00000100b                    | Segmento C                               |               |
| 5    | D3        | 08h                                    | 00001000b                    | Segmento D                               |               |
| 6    | D4        | 10h                                    | 00010000b                    | Segmento E                               | •             |
| 7    | D5        | 20h                                    | 0010000b                     | Segmento F                               |               |
| 8    | D6        | 40h                                    | 0100000b                     | Segmento G                               | d             |
| 9    | D7        | 80h                                    | 1000000b                     | Segmento H                               | Display 7 Seg |

A tabela 3 demonstra a disposição dos pinos com seus valores respectivos:

Tabela 3 – Valores para o endereço de dados

**Exemplo:** Deseja-se formar o algarismo 1 do display de 7 segmentos, para isso é necessário que os segmentos B (D1) e C (D2) estejam ligados:

#### **Delphi:**

Valor := \$2 + \$4; //carrega os valores correspondentes aos segmentos B e C.

Outportb (\$378, Valor); //envia o valor para o registrador de dados.

#### Visual Basic:

Valor = &H2 + &H4 'carrega os valores correspondentes aos segmentos B e C.

Outportb &H378, Valor 'envia o valor para o registrador de dados.

# Acessando o Registro de Controle (Acionando os Leds)

Para trabalhar com os pinos de controle, é preciso conhecer a posição dos mesmos no registrador de controle 37Ah (LPT1), conforme a tabela 4 abaixo:

| Pino na porta paralela                     |       |       |       |       | 17 (Select In) | 16 (Init) | 14 (Feed) | 1 (Strobe) |          |
|--------------------------------------------|-------|-------|-------|-------|----------------|-----------|-----------|------------|----------|
| Posição do pino no<br>registrados Controle | Bit 7 | Bit 6 | Bit 5 | Bit 4 | Bit 3          | Bit 2     | Bit 1     | Bit 0      |          |
| Valor lido                                 | Х     | Х     | Х     | Х     | 1              | 0         | 1         | 1          |          |
|                                            |       |       |       |       | LD4            | LD3       | LD1       | LD2        | Leds Kit |

Tabela 4 - Posição dos pinos no registro de controle e seus estados

As posições marcas com "X" mostram que não há pinos de entrada/saída conectados a esses bits. Um detalhe importante sobre os pinos de controle diz respeito a sua lógica de ativação. Nos pinos de dados, o nível lógico de ativação é igual a "1" e desativação igual a "0". Porem para os pinos de controle, exceto o pino 16, operam com lógica invertida. Ou seja, para que os pinos da porta 1,14 e 17 sejam levados a +Vcc é necessário inserir nível lógico "0" no registrador.

#### Exemplo: Deseja-se acionar o LD3 e LD4:

Para isso é necessário colocar nível lógico "0" no bit3 e nível lógico "1" no bit2.

|               |                         |                           |                    | LD4      | LD3       | LD1       | LD2         |
|---------------|-------------------------|---------------------------|--------------------|----------|-----------|-----------|-------------|
| Bit 6         | Bit 5                   | Bit 4                     | Bit 3              | Bit 3    | Bit 2     | Bit 1     | BitU        |
| 0             | 0                       | 0                         | 0                  | 0        | 1         | 1         | 1           |
| Como<br>então | esses bits<br>pode-se c | tanto faz o<br>arregar co | o valor,<br>om "O" | LD4 e LC | )3 ligado | LD1 e LD2 | 2 desligado |

Tabela 5 – Ligando o LD3 e LD4

O valor a ser enviado para o registro de controle é 7h.

# **Delphi:**

Valor := \$7; //carrega os valores correspondentes aos LD3 e LD4.

Outportb (\$37A, Valor); //envia o valor para o registrador de dados.

# Visual Basic:

Valor = &H7 'carrega os valores correspondentes aos LD3e LD4.

Outportb &H37A, Valor 'envia o valor para o registrador de dados.

## Acessando o Registro de Status (Chaves – Sensores)

Temos apenas cinco pinos de entrada a serem lidos na porta, para a leitura correta é necessário saber a posição de cada pino, no byte do registrador de status (379h para LPT1). Veja a tabela 6 abaixo:

|                                          | CH4 CH2 CH1 CH5 CH3 |          |                |                 |                |       |       |       |
|------------------------------------------|---------------------|----------|----------------|-----------------|----------------|-------|-------|-------|
| Pino na porta paralela                   | 11 (Busy)           | 10 (Ack) | 12 (Paper Out) | 13 (Select Out) | 15 (Auto Feed) | NC    | NC    | NC    |
| Posição do pino no<br>registrados Status | Bit 7               | Bit 6    | Bit 5          | Bit 4           | Bit 3          | Bit 2 | Bit 1 | Bit 0 |
| Valor lido                               | 0                   | 1        | 1              | 1               | 1              | 1     | 1     | 0     |

Tabela 6 – Disposição das chaves na placa

Os pinos usam a parte mais significativa do byte (bit 4 a bit 7) e um bit na parte na parte menos significativa (bit 3). Os bits 2,1 e 0 não estão conectados fisicamente a placa, mas estão presentes na leitura do registrador.

**Exemplo:** Deseja-se verificar a CH4 e escrever uma mensagem na tela ("A chave 4 foi acionada"):

Para isso vamos isolar o nosso bit fazendo uma mascara e saber se ele esta acionado ou não.

# Delphi:

Valor := inportb(\$379); //função de leitura do registro de status

If ( (Valor and \$80) = \$80 ) Then //realiza a mascara showmessage('A CHAVE 4 FOI ACIONADA'); //escreve a mensagem na tela

Para o exemplo acima foi isolado o bit 7, do byte inserido no endereço 379h fazendo um AND lógico com o valor 80h (1000000b). Se o estado lógico do bit desejado for "1" (chave pressionada, por exemplo), o valor retornado será 80h(validando o If na comparação de igual) e escrevendo a mensagem na tela, se igual a "0" (chave não pressionada, por exemplo), o valor retornado será 0h não validando a comparação.

|              | CH4 | CH2 | CH1 | CH5 | CH3 | NC | NC | NC |
|--------------|-----|-----|-----|-----|-----|----|----|----|
| Valor Porta  | Ω   | 1   | 1   | 1   | 1   | 1  | 1  | 0  |
| Não acionada | 0   |     |     |     |     |    |    | ٠  |
| Operaçao AND | 1   | 0   | 0   | 0   | 0   | 0  | 0  | 0  |
| Resultado    | 0   | 0   | 0   | 0   | 0   | 0  | 0  | 0  |

Tabela 7 - Operação AND com a CH4 não acionada

|                                     | CH4 | CH2 | CH1 | CH5 | CH3 | NC | NC | NC |
|-------------------------------------|-----|-----|-----|-----|-----|----|----|----|
| Valor da Porta<br>chave<br>Acionada | 1   | 1   | 1   | 1   | 1   | 1  | 1  | 0  |
| Operaçao AND                        | 1   | 0   | 0   | 0   | 0   | 0  | 0  | 0  |
| Resultado                           | 1   | 0   | 0   | 0   | 0   | 0  | 0  | 0  |

Tabela 8 - Operação AND com a CH4acionada

## Acessando dispositivos externos (Entradas e Saídas)

A tabela 9 mostra as configurações das expansões através dos conectores CN1 (entradas externas) e CN2 (saídas externas).

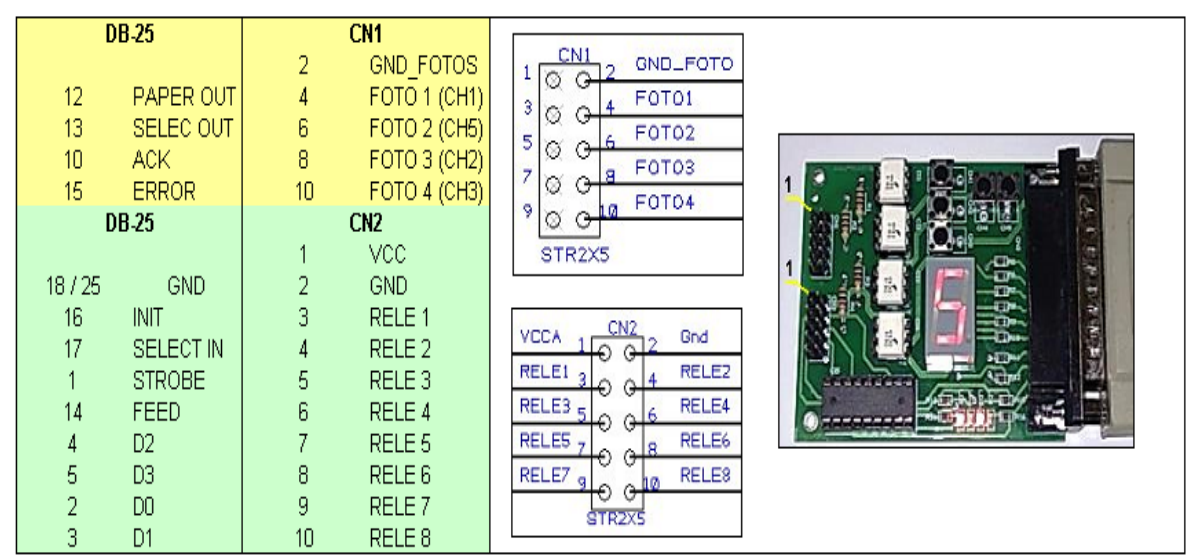

Tabela 9 – Entradas e saídas externas

# Acesso à saída externa

O acesso aos registros das saídas é realizado nos exemplos anteriores. A figura 3 demonstra um exemplo de ligação externa para o CN2

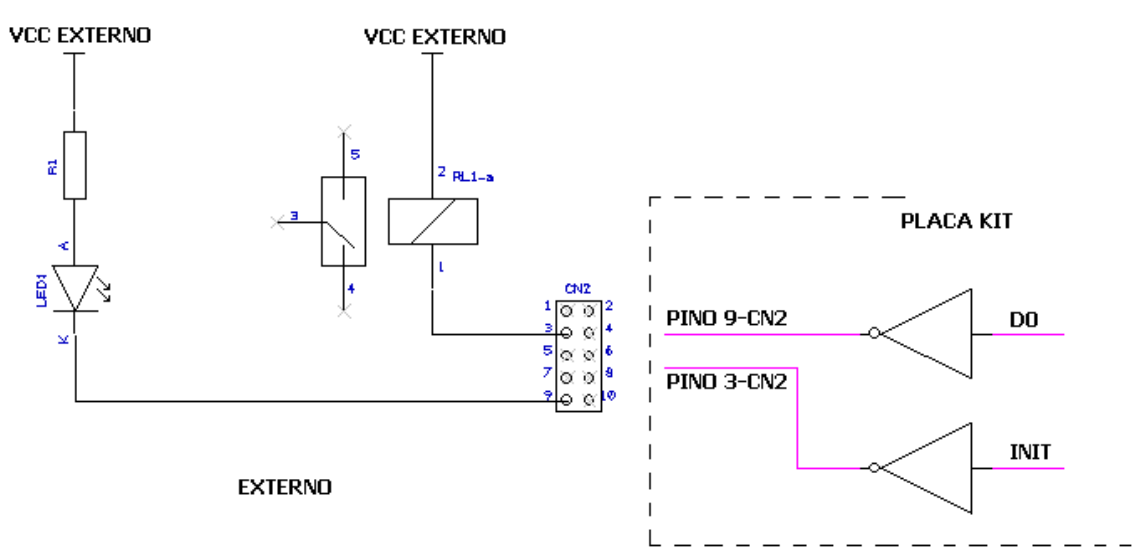

Figura 3 – Acionando o rele e um LED

# Acessando à entrada externa

O acesso aos registros de entrada é realizado nos exemplos anteriores. A figura 4 demonstra um exemplo de ligação externa para o CN1

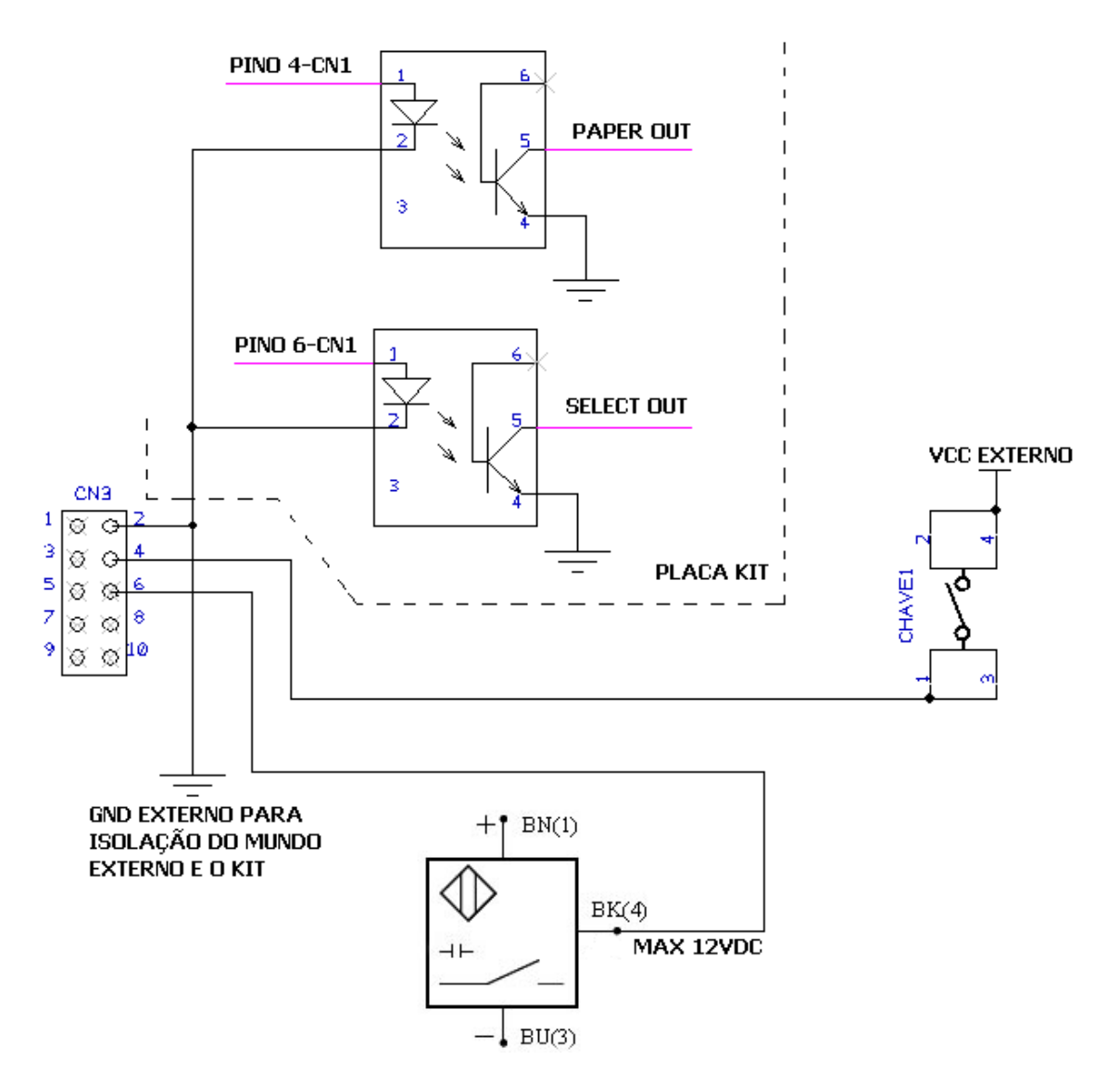

Figura 4 - Conectando sensores ao CN1

Para tensões de entrada superiores a 12 Vdc substituir os resistores respectivos (R1, R2, R3 e R4).

## Acessando a porta paralela através do Visual Basic

Para acessar a porta paralela, é necessário colocar o arquivo InpOut32.dll (dll responsável por acessar a porta paralela do windows NT e XP) que esta salvo no CD do exemplo do kit (Exemplo Visual Basic\InpOut32) no diretório "C:\WINDOWS\system" do seu computador e adicionar o modulo Porta.bas que esta localizado em "Exemplo Visual Basic\Modulo Acesso" no projeto do Visual Basic.

## Acessando a porta paralela através do Delphi

Para acessar a porta paralela, é necessário abrir o arquivo UserPort que esta localizado em **"Exemplo Delphi\UserPort"** e seguir as instruções no documento chamado **Acesso.doc.**